## 康达学院选修课报名流程图

1.登陆"网上办事大厅"|"系统直达"|"教学综合信息服务平台",进入系统; 或者教务处主页右下角常用链接栏"教学管理信息平台"。账号密码与智慧校园 网上办事大厅账号密码相同。

| 2.登陆成功后,进                                                   | └择"选课" "自主选                                                                                                    | 课"。                      |                                        |
|-------------------------------------------------------------|----------------------------------------------------------------------------------------------------|--------------------------|----------------------------------------|
| 教学综合信息服务平台                                                  |                                                                                                    |                          | Pa 🕘                                   |
| 报名申请▼ 信息维护▼ 选课▼ 信息型                                         |                                                                                                    |                          |                                        |
| 我的应用 个人要求查询 目主急速 (1) 10 10 10 10 10 10 10 10 10 10 10 10 10 | <b>₽</b> ?±                                                                                                    | 通知                       |                                        |
| 3.打开"自主选调                                                   | ₹"页面后,点击 " <mark>查谁</mark>                                                                                                    | ᡂ<br><mark>〕</mark> "按钮。 |                                        |
| · · · · · · · · · · · · · · · · · · ·                       | 1980人第25日時間にあります。<br>1980人第25日時間にあります。<br>1980年 - 2025 - 2024 - 2023 - 2022 - 2021 - 2020 - 2019 - 2018 - 201<br>1980年 - 2025 - 2024 - 2023 - 2022 - 2021 - 2020 - 2019 - 2018 - 201<br>1980年 - 2025 - 2024 - 2023 - 2022 - 2021 - 2020 - 2019 - 2018 - 201<br>1980年 - 2025 - 2024 - 2023 - 2022 - 2021 - 2020 - 2019 - 2018 - 201<br>1980年 - 2025 - 2024 - 2023 - 2022 - 2021 - 2020 - 2019 - 2018 - 201<br>1980年 - 2025 - 2024 - 2023 - 2022 - 2021 - 2020 - 2019 - 2018 - 201<br>1980年 - 2025 - 2024 - 2023 - 2022 - 2021 - 2020 - 2019 - 2018 - 2019 - 2018 - 2019 - 2019 - 201 | 7                        | <ul> <li>○更多</li> <li>△ 用 4</li> </ul> |

4. 在"查询"按钮点击后,显示下图界面,在此界面中浏览供选择的项目信息。

|                                                                                                    |           |         |      | ○ 展开 |      |      |      |           |         |  |
|----------------------------------------------------------------------------------------------------|-----------|---------|------|------|------|------|------|-----------|---------|--|
| 2024-2025 学年 2 芳贈 <mark>第 1轮(但选课结束还剩0小时) 本字相选课要求总学分量低 0 叠英 100 本芳婚已选学分 17.0 🔤 未选 🔤 星线未选 🔤 已选</mark> |           |         |      |      |      |      |      |           |         |  |
| 01001红芭旅游与文化传承 - 1.0 学分 数学进个数:1 状态: 未透                                                              |           |         |      |      |      |      |      | $\otimes$ |         |  |
| 数学班 上课款师                                                                                            | 上课时间      | 較学地点    | 开课学院 | 课程归属 | 课程类别 | 课程性质 | 数学模式 | 已选择量      | 操作      |  |
| I 色旅游与文化传承-0001 【网络课程专用都<br>无                                                                       |           | 0 m     | 极务处  | 无    | 无    | 任选课  | 中文教学 | 0/500     | 选课      |  |
| *0101)時文化交际 - 1.0学分 数*                                                                              | 5班个数:1 状态 | 5: 未选   |      |      |      |      |      |           | $\odot$ |  |
| a0103)中国古典哲学名著选读 - 2.0 学                                                                            | 教学班个数:    | 1 状态:未选 |      |      |      |      |      |           | $\odot$ |  |
| 40104)光影中国 - 20学分 数学5                                                                               | I个数:1 状态: | 未选      |      |      |      |      |      |           | $\odot$ |  |
| a0105)汉字文化解密 - 2.0学分 - 4                                                                            | 等班个数:1 状  | (态:未选   |      |      |      |      |      |           | $\odot$ |  |
| 40106)艺术鉴赏 - 2.0 学分 数学3                                                                             | F个数:1 状态: | 未选      |      |      |      |      |      |           | $\odot$ |  |
| 0107)古典诗词鉴赏 - 3.0学分 (                                                                               | y学班个数:1 初 | (态:未选   |      |      |      |      |      |           | $\odot$ |  |
| #0108)中国戏曲・昆曲 - <i>L 0</i> 学分                                                                       | 教学班个数:1   | 状态:未选   |      |      |      |      |      |           | $\odot$ |  |
| 40109)美木藝営 - えの学分 数学5                                                                               | F个数:1 状态: | 未选      |      |      |      |      |      |           | $\odot$ |  |
| #0110)大学语文 - スク学分 教学3                                                                               | F个数:1 状态: | 未选      |      |      |      |      |      |           | $\odot$ |  |

通过上图右侧箭头,可展开相关项目信息,根据自身情况点击"选课",可完成选课。

| 可输入课程号的数学组名称数学组名称数用过名数用工号查询                                                                                         |                 |         |         |      |      |      | 查询 <b>里</b> 暨 |      |       |         |  |  |
|----------------------------------------------------------------------------------------------------|-----------------|---------|---------|------|------|------|---------------|------|-------|---------|--|--|
|                                                                                                    |                 |         |         |      | ◎ 履开 |      |               |      |       |         |  |  |
| 2024-2025 学年 2 学期 <b>篇16( (距选课结束法剩0小时) 本学期选课要求</b> 总学分量低 0 編高 100 本学期已选学分 17.0 ************************************ |                 |         |         |      |      |      |               |      |       | 选 🗾 已选  |  |  |
| cw0100)红色旅游与文化传                                                                                                    | 承 - 1.0 学分      | 教学班个数:1 | 状态:未选   |      |      |      |               |      |       | $\odot$ |  |  |
| 数学班                                                                                                    | 上课教师            | 上课时间    | 較学地点    | 开课学院 | 课程归属 | 课程类别 | 课程性质          | 教学模式 | 已选/容量 | 操作      |  |  |
| 红色旅游与文化传承-0001                                                                                                    | [网络课程专用款师]<br>无 | -       | -       | 赦务处  | 无    | 无    | 任远课           | 中文赦学 | 0/500 | 25 i 20 |  |  |
| cw0101)跨文化交际 - 1.6                                                                                                  | ・学分 教学班         | 个数:1 状态 | 51 未迭   |      |      |      |               |      |       | $\odot$ |  |  |
| 190103)中国古典哲学名著                                                                                                    | 选读 - 2.0 学分     | 教学班个数:  | 1 状态:未选 |      |      |      |               |      |       | $\odot$ |  |  |
| rw0104)光影中国 - 20年                                                                                                   | 学分 教学班个         | 数:1 状态; | 未选      |      |      |      |               |      |       | $\odot$ |  |  |
| xw0105)汉字文化解密 - 2                                                                                                   | 1.0学分 教学        | 班个数:1 初 | 达: 未透   |      |      |      |               |      |       | $\odot$ |  |  |
| rv0106)艺术鉴赏 - 2.0 年                                                                                                 | 学分 教学班个         | 数:1 状态: | 未选      |      |      |      |               |      |       | $\odot$ |  |  |
| cw0107)古典诗词鉴赏 - 3                                                                                                   | 2.0学分 教学        | 班个数:1 初 | 志: 未送   |      |      |      |               |      |       | $\odot$ |  |  |
| rw0108)中国戏曲・昆曲 -                                                                                                    | - 1.0学分 数       | 学班个数:1  | 状态:未选   |      |      |      |               |      |       | $\odot$ |  |  |
|                                                                                                    | 学分 教学班个         | 数:1 状态: | 未选      |      |      |      |               |      |       | $\odot$ |  |  |
| 190109) 美术爱居 - 3.0 9                                                                                                |                 |         |         |      |      |      |               |      |       |         |  |  |

5. 在选课结束时间前,可针对已选课程进行退选,并重新选择。

|                               | 可強入課程号/課程名称/数学班名称/数用姓名/数用工号查询 |          |               |                 |           |      | 查询 重量 |      |       |         |  |
|-------------------------------|-------------------------------|----------|---------------|-----------------|-----------|------|-------|------|-------|---------|--|
|                               |                               |          |               |                 | ◎ 履开      |      |       |      |       |         |  |
| 024-2025 学年 2 学期 <b>第1轮</b> ) | 距选课结束还                        | 剩0小时) 本与 | 關选課要求总学分析     | 最低 0 最高 100 本 i | 学期已选学分 18 |      |       |      |       | 生 💼 已進  |  |
| w0100)红色旅游与文化传承。              | - 1.0 学分                      | 教学班个数:1  | 状态: <b>已选</b> |                 |           |      |       |      |       | $\odot$ |  |
| 教学班                           | 上课教师                          | 上课时间     | 教学地点          | 开课学院            | 课程归属      | 课程类别 | 课程性质  | 教学模式 | 已选/容量 | 操作      |  |
| 红色旅游与文化传承-0001 [网             | 络课程专用款师】<br>无                 | -        | -             | 被务处             | 无         | 无    | 任选课   | 中文款学 | 1/500 | 退选      |  |
| w0101)跨文化交际 - 1.0学;           | b 教学班1                        | 数:1 状态:  | 未选            |                 |           |      |       |      |       | $\odot$ |  |
|                               |                               |          |               |                 |           |      |       |      |       | 0       |  |

6.选课完成后,可返回主页,点击"信息查询"|"个人课表查询",即可查看 选课是否成功。

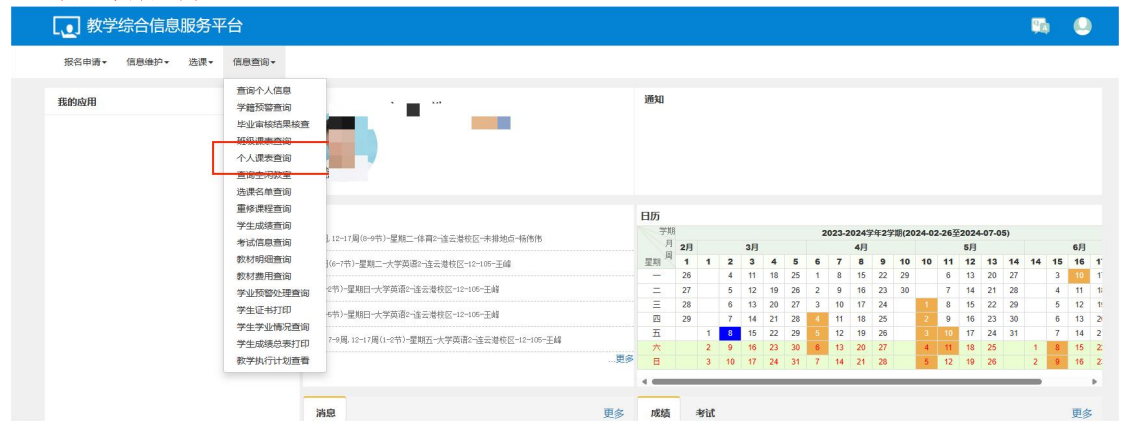